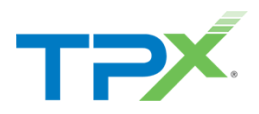

# **TPx Customer Portal**

## UCx Administration – Announcements

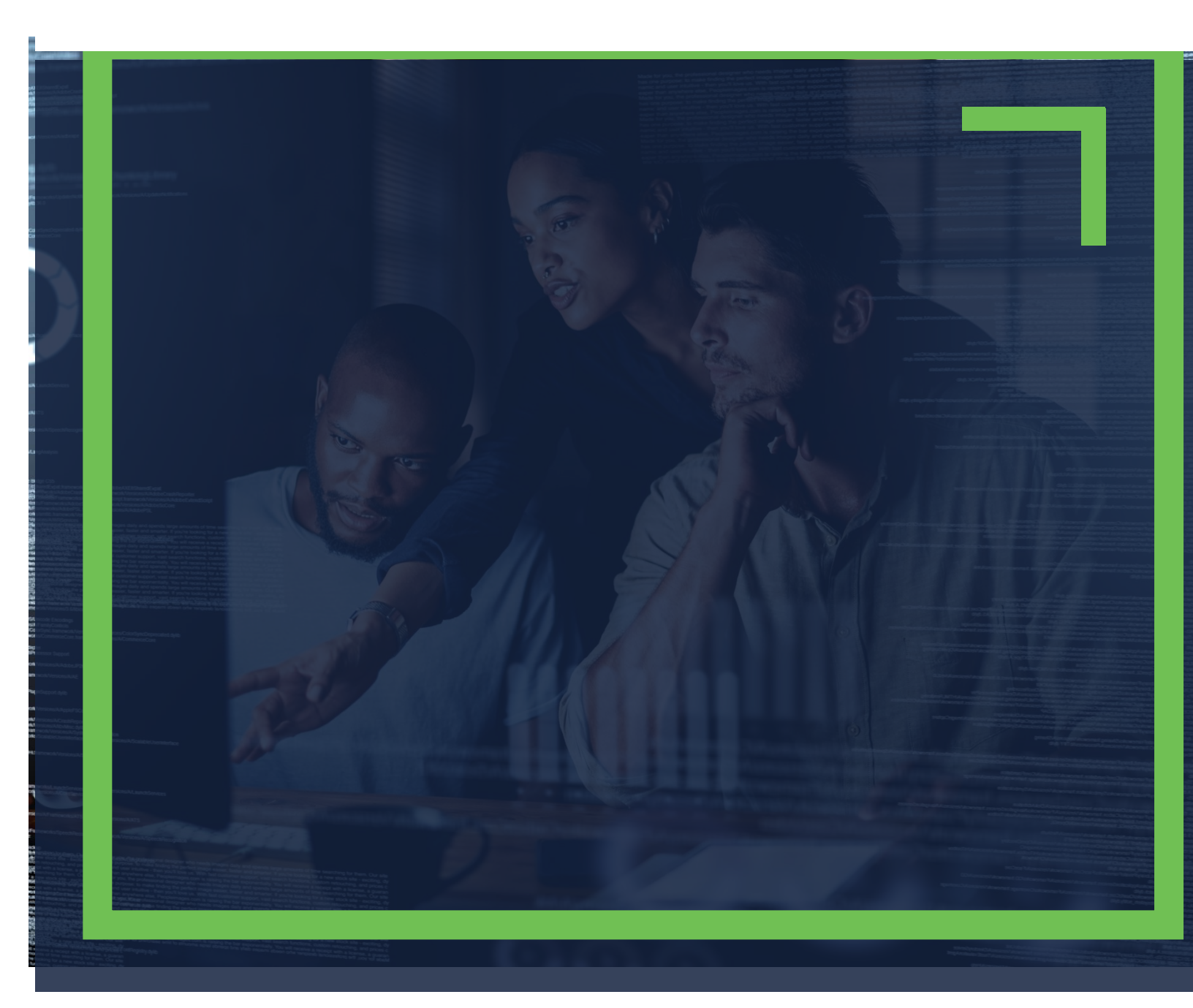

## TABLE OF CONTENTS

| How to Access UCx settings         | 3 |
|------------------------------------|---|
| Announcement Repository Management | 4 |
| Location Repository                | 4 |
| Add an Announcement                | 5 |

#### HOW TO ACCESS UCX SETTINGS

1. Log into the <u>TPx Customer Portal</u> and select **Manage My UCx** from the main menu as shown below.

| ТӘХ              | TPx Search | ٩                                                                                                    |
|------------------|------------|----------------------------------------------------------------------------------------------------|
| ¢<br>Overview    |            | How can we help you?                                                                                                    |
| 8<br>Support     |            | Technical Support         Request assistance from our Technical         Support team    Account & Billing Support General questions about your account or any billing needs |
| System Status    |            | Add New Service Add additional services to your account  Make changes to your existing services                                                                             |
| Manage My<br>UCx |            | Updates                                                                                                    |

**NOTE:** Register to the TPx Customer Portal <u>here</u>. The Manage My UCx feature is being released in phases. If you do not see the Manage My UCx link, please select **Change Existing Service** to submit your change request. Access to the legacy voice portal is still available <u>here</u>.

### ANNOUNCEMENT REPOSITORY MANAGEMENT

Announcement Repositories can be managed across two main areas. The specific Location (Group) or at the User level. The repository stores audio files used by various areas of the platform.

#### LOCATION REPOSITORY

- 1. From the Dashboard, go to Menu.
- 2. Select Announcement Repository.

| TPx Odin (nmarquis895_                                   | gmail-odin@bas1)        | Resources ~ | Search 🧹 | My Ids 🗸 | My Account 🧹     |
|----------------------------------------------------------|-------------------------|-------------|----------|----------|------------------|
| Dashboard / Groups / 999990 / Announcement Repository    |                         |             |          |          |                  |
| Menu                                                     | Announcement Repository |             |          |          | +                |
| Dashboard<br>Announcement Repository<br>Business Profile | Name*                   | Туре        |          | Size     |                  |
|                                                          | Open.wav                | WAV         |          | 233      | d total literary |
| Business Schedules<br>Users                              |                         |             |          |          | 1 total items    |

#### USER REPOSITORY

- 1. From the Dashboard, go to Management.
- 2. Select User Announcements.

|                                                                                        | TPx Odin (nmarquis895_( | gmail-odin@bas1)   | Resources 🗸 | Search 🗸 | My lds $ \smallsetminus $ | My Account 🗸 |
|----------------------------------------------------------------------------------------|-------------------------|--------------------|-------------|----------|---------------------------|--------------|
| Dashboard / Groups / 999990 / Users / 5085565523@cl1-dscicorp.com / User Announcements |                         |                    |             |          |                           |              |
|                                                                                        | Menu                    | User Announcements |             |          |                           | +            |
|                                                                                        | A Dashboard             | Name *             | Туре        |          | Size                      |              |
|                                                                                        | Management              | No Data Found      |             |          |                           |              |
|                                                                                        | User Announcements      |                    |             |          |                           |              |
|                                                                                        | UCx Password            |                    |             |          |                           |              |
|                                                                                        | Voicemail Passcode      |                    |             |          |                           |              |

### ADD AN ANNOUNCEMENT

- 1. Go to Menu.
- 2. Select Announcement Repository.
- 3. Click the + button.

| TPx Odin (nmarquis895_c                         | mail-odin@bas1)         | Resources 🗸 Search 🗸 | My Ids $\sim$ My Account $\sim$ |
|-------------------------------------------------|-------------------------|----------------------|---------------------------------|
| Dashboard / Groups / 999990 / Anno              | uncement Repository     |                      |                                 |
| Menu                                            | Announcement Repository |                      | Đ                               |
| Dashboard<br>Announcement Repository            | Name *<br>Open.wav      | Type<br>WAV          | Size 233                        |
| Business Profile<br>Business Schedules<br>Users |                         |                      | 1 total items                   |

4. Select the audio file to upload and click Save. The portal automatically converts the file into the right format.

| Menu                                     | Announcement Repository |  |   |            |               |
|------------------------------------------|-------------------------|--|---|------------|---------------|
| Dashboard<br>Announcement Reposite       | ew Announcement         |  |   | 8          |               |
| Business Prohie Business Schedules Users | Choose a File           |  |   |            | 1 total items |
| Group Services                           |                         |  | C | ancel Save |               |
| Configuration                            | ×                       |  |   |            | ,             |